## **CHCNAV** How to set Auto U-turn with rows skipping

## Steps

1. Go to Settings - Guidelines to select an AB line, then click the U turn function as below,

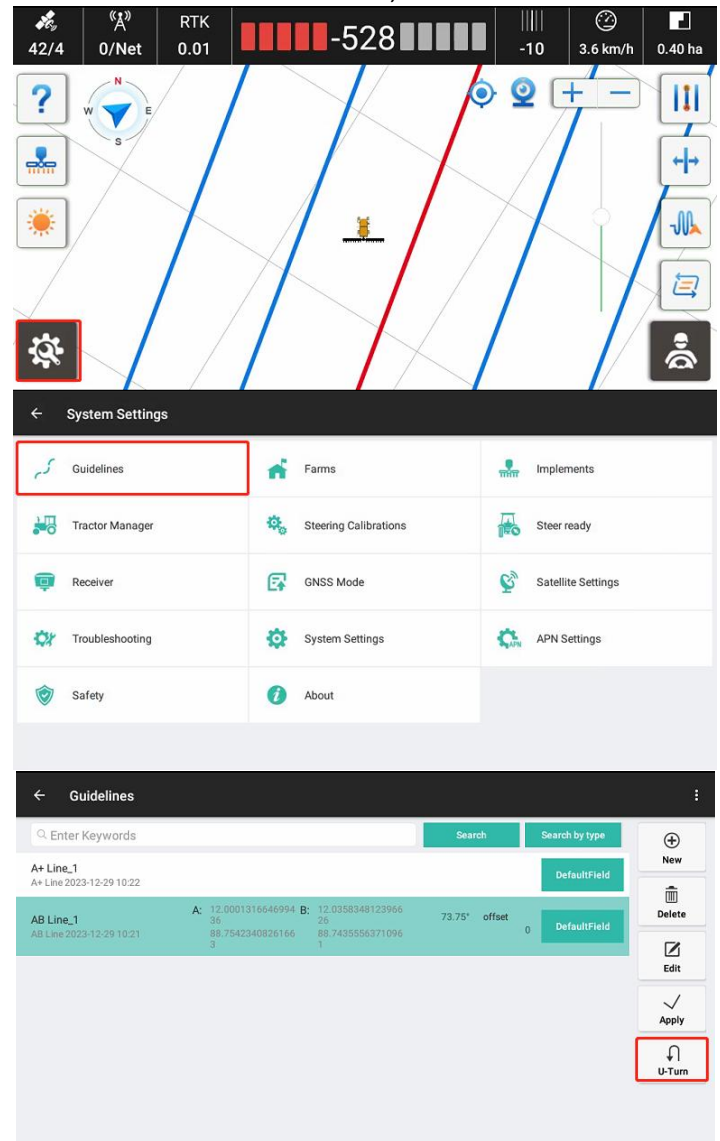

2. Select Model1 and select rows skipping number, currently number 0-9 is supported.

| /                           |                         |                                                                   |                  |   |   |
|-----------------------------|-------------------------|-------------------------------------------------------------------|------------------|---|---|
| ← U-Turn Setting            |                         |                                                                   |                  |   |   |
|                             | Scene                   | Support U-Turn                                                    | _                |   | 0 |
|                             | $\overline{\mathbf{A}}$ | <ul> <li>Distance to AB point</li> <li>First Line Turn</li> </ul> | 5.0<br>Turn Left | 0 | • |
| Mode1                       | Mode2                   | 🔯 Skip rows                                                       | 0                |   | * |
|                             |                         | 🔯 Max Angle                                                       | 30.0             |   |   |
|                             |                         | Forecast Coef                                                     | 3.5              |   |   |
|                             |                         | Forecast Time                                                     | 2.5              |   |   |
|                             |                         | 🔯 Min Forecast Dis                                                | 2.0              |   |   |
|                             |                         | 🔯 Distance After Turn                                             | 10.0             |   |   |
| $\leftarrow$ U-Turn Setting |                         |                                                                   |                  |   |   |
| Turning Scene               |                         | 🔯 Support U-Turn                                                  |                  |   |   |
|                             |                         | Distance to AB point                                              | 5.0              | ٥ |   |
|                             | K N                     | First Line Turn                                                   | Turn Right       |   | • |
| Mode1                       | Mode2                   | 🔯 Skip rows                                                       | 4                |   |   |
|                             |                         | 🔯 Max Angle                                                       | 5                |   |   |
|                             |                         | 🔯 Forecast Coef                                                   | 6                |   |   |
|                             |                         | Forecast Time                                                     | 7                |   |   |
|                             |                         | 🔯 Min Forecast Dis                                                | 8                |   |   |
|                             |                         | 🔯 Distance After Turn                                             | 9                |   |   |

3. If set *Skip rows* to 0/1, then return to main interface and switch to automatic mode, it will have Left/Right icon for manual setup.

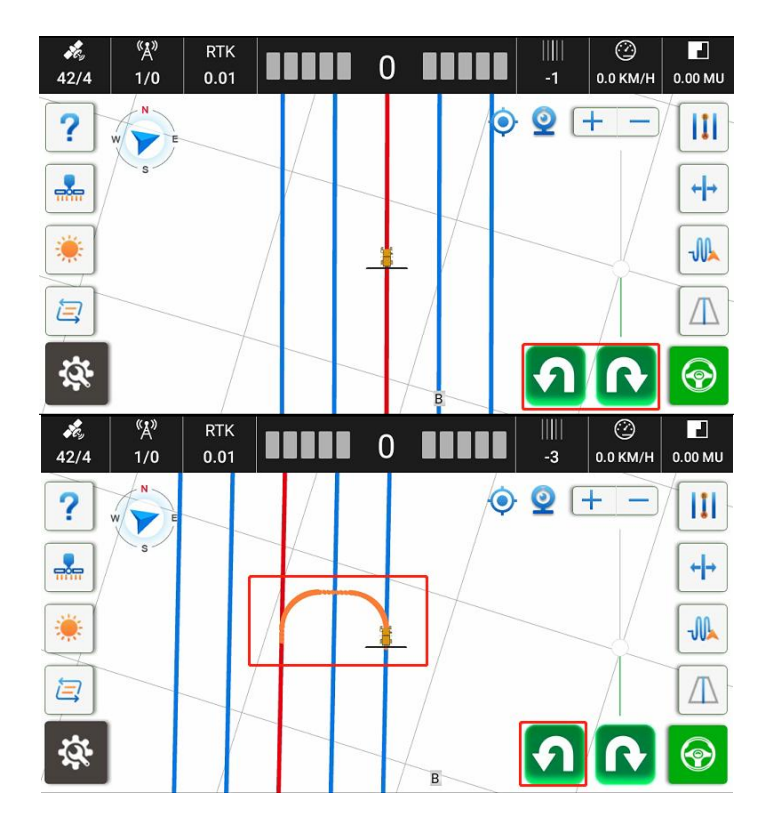

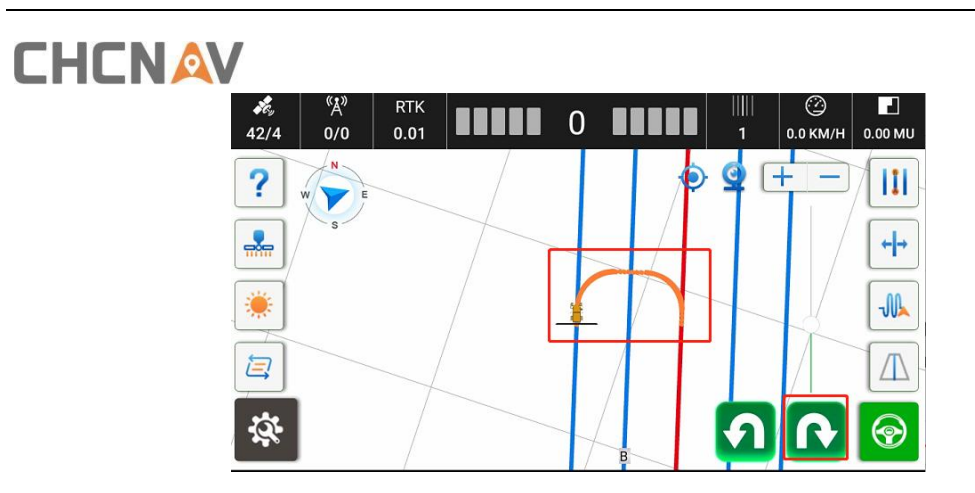

4. If the selected skipping row is 2 or above, it will follow the designed path as below, Turning Scene

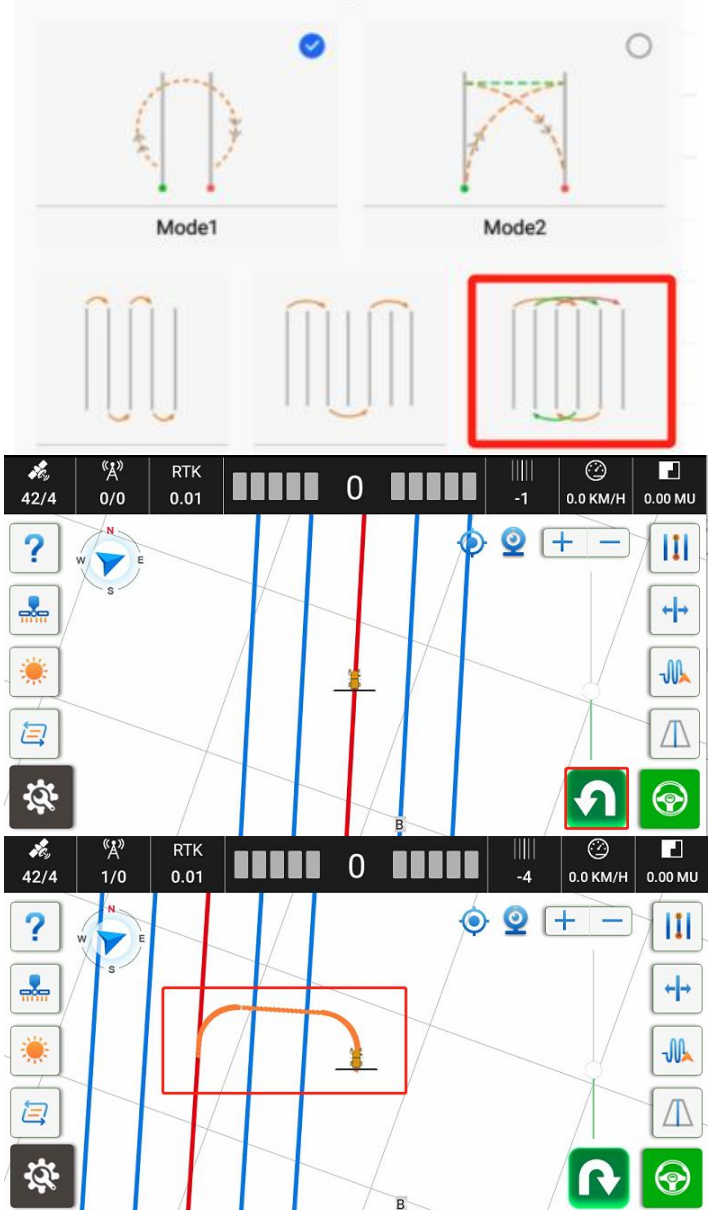

## 

## **CHC** Navigation

Building C, 577 Songying Road, Qingpu, District, 201702 Shanghai, China

Tel: +86 21 542 60 273 | Fax: +86 21 649 50 963

Email: sales@chcnav.com | support@chcnav.com

Skype: chc\_support

Website: www.chcnav.com

Shanghai Huace Navigation Technology Ltd. Building C, 577 Songying Road, Qingpu, District, 201702 Shanghai, China WWW.CHCNAVCOM Tel: +86 21 54260273 Stock Code:300627